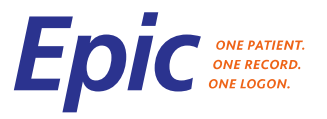

JOB AID

This Job Aid covers how to change the display names of patients and/or providers for a Zoom tele-video visit.

## **Changing Display Name for Patients**

- Once in the meeting, from the Participants window, click the More button and select Rename.

|    | _                               |      | ×  |                     |
|----|---------------------------------|------|----|---------------------|
| ~  | Participants (1)                |      |    |                     |
| ST | (Host, me, participant ID: 3143 | More | •> | Rename              |
|    |                                 |      |    | Add Profile Picture |
|    |                                 |      |    |                     |

- From the Rename window modify the name displayed from the Enter a new screen name field and click OK.

| 📮 Rename                 | Х   |
|--------------------------|-----|
| Enter a new screen name: |     |
| Sandy                    |     |
|                          |     |
| ОК Сап                   | cel |

## **Changing Display Name for Providers**

- Log into the Zoom application.
- In the upper right corner select the gear icon. The Settings screen will display.
- Select Profile, Edit My Profile.
- Click on the Edit button on the right side of your name.

|        | Sandy U     | Mass                      | Edit |
|--------|-------------|---------------------------|------|
|        | Department  | п                         |      |
|        | Job Title   | IS Applications Team Lead |      |
|        | Location    | Front st                  |      |
| Change | Account No. | 57369344                  |      |

Update your name in your profile then click Save Changes.

| First Name            | Last Name       |
|-----------------------|-----------------|
| Sandy                 | Taubert UMass 🗙 |
| Phone                 |                 |
| Select Country/Region | Y Phone Number  |